# Introduction à Roommander

Pauline Scherdel

Septembre 2014

# Table des matières

| 1 | Inti | $ m roduction \ a \ Rcmdr \ sous \ R$                                                                                                   | <b>2</b> |
|---|------|----------------------------------------------------------------------------------------------------|----------|
| 2 | Inte | eragir avec R                                                                                                    | 3        |
| 3 | Inst | taller et charger le package Rcmdr sous R                                                                                               | 3        |
| 4 | Imp  | portation des données                                                                                                    | 3        |
|   | 4.1  | Importation à partir d'un fichier Excel                                                                                                 | 4        |
|   | 4.2  | Importation à partir d'un fichier CSV                                                                                                   | 4        |
| 5 | Ma   | nipulation des données                                                                                                    | 6        |
|   | 5.1  | Visualisation brève au jeu de données                                                                                                   | 6        |
|   | 5.2  | Conversion des données quantitatives en qualitatives                                                                                    | 6        |
|   | 5.3  | Recodage des données quantitatives en qualitatives                                                                                      | 6        |
|   | 5.4  | Création de nouvelles variables                                                                                                    | 7        |
| 6 | Des  | scription des données                                                                                                    | 7        |
|   | 6.1  | Distribution des variables quantitatives et qualitatives $\ldots \ldots \ldots \ldots \ldots \ldots \ldots \ldots \ldots \ldots \ldots$ | 7        |
|   | 6.2  | Représentation des variables quantitatives et qualitatives                                                                              | 13       |
|   | 6.3  | Représentation de variables quantitatives en fonction d'une variable qualitative                                                        | 19       |
| 7 | Tes  | ts statistiques                                                                                                    | 19       |
|   | 7.1  | Comparaison de moyennes d'une variable quantitative entre deux groupes $\ldots \ldots \ldots \ldots$                                    | 19       |
|   | 7.2  | Comparaison de proportions d'une variable qualitative entre deux groupes                                                                | 32       |
| 8 | Mo   | dèles statistiques                                                                                                    | 37       |
|   | 8.1  | Modèles linéaires                                                                                                    | 37       |
|   | 8.2  | Modèles logistiques                                                                                                    | 37       |

# 1 Introduction à Remdr sous R

Ce document constitue une présentation succincte du package Roommander (Rcmdr), une sur-couche du logiciel R. Il s'agit d'une interface graphique qui facilite l'interactivité avec le logiciel R. En particulier, on s'intéressera à l'importation et la manipulation des données quantitatives et qualitatives, à la description d'un jeu de données et à l'analyse statistique.

L'interface du package Rcmdr est assez rudimentaire. Elle est composée d'un menu avec des listes déroulantes afin de remplacer les fonctions R à taper dans un script, d'une fenêtre "script R" avec les commandes R, d'une fenêtre "Sortie" relative aux résultats et d'une fenêtre "Message" relative aux messages d'erreur. Les commandes exécutées par le menu sont traduites en script R dans la fenêtre script. Il est possible de taper des commandes R directement dans cette fenêtre.

| R Commander                                                                    |           |  |  |  |
|--------------------------------------------------------------------------------|-----------|--|--|--|
| Fichier Édition Données Statistiques Graphes Modèles Distributions Outils Aide |           |  |  |  |
| Données : : : : : : : : : : : : : : : : : : :                                  | oděle>    |  |  |  |
| Script R R Markdown                                                            |           |  |  |  |
|                                                                                | *         |  |  |  |
| 4                                                                              |           |  |  |  |
|                                                                                |           |  |  |  |
| Sortie                                                                         | Soumettre |  |  |  |
|                                                                                |           |  |  |  |
|                                                                                |           |  |  |  |
|                                                                                |           |  |  |  |
|                                                                                |           |  |  |  |
|                                                                                |           |  |  |  |
|                                                                                |           |  |  |  |
|                                                                                |           |  |  |  |
|                                                                                |           |  |  |  |
|                                                                                |           |  |  |  |
|                                                                                |           |  |  |  |
|                                                                                |           |  |  |  |
|                                                                                |           |  |  |  |
|                                                                                |           |  |  |  |
|                                                                                | *         |  |  |  |
|                                                                                | •         |  |  |  |
| Messages                                                                       |           |  |  |  |
|                                                                                | <u>^</u>  |  |  |  |
|                                                                                | -         |  |  |  |
|                                                                                | Þ         |  |  |  |

FIGURE 1 – Aperçu de l'interface de Rcmdr

## 2 Interagir avec R

**Démarrer avec R.** Quelque soit le système d'exploitation utilisé (Windows, Mac, Linux), R fonctionne comme tout autre logiciel : il suffit généralement de double-cliquer sur l'icône de l'application pour démarrer R. On dispose ensuite d'une console interactive dans laquelle on peut commencer à saisir des commandes après l'invite R >. Les résultats seront affichés aussitôt dans la console.

# 3 Installer et charger le package Rcmdr sous R

Il faut installer le package Rcmdr grâce à la commande install.packages() :

```
install.packages("Rcmdr")
```

On obtient la fenêtre suivante :

| 76 |                                                                                                    |
|----|----------------------------------------------------------------------------------------------------|
| 8  | Les paquets suivants sont utilisés par Rcmdr mais sont manquants :<br>sem, rgl, relimp, multcomp, Imtest, leaps, effects, colorspace, aplpack, RODBC, XLConnect<br>Sans ces paquets, plusieurs fonctions seront indisponibles.<br>Installer ces paquets ?<br>Qui <u>N</u> on |

FIGURE 2 – Message lors de l'installation du package Rcmdr

Cliquer sur Oui pour installer les dépendances.

On installera aussi les packages epicalc, epitools et prettyR :

```
install.packages("epicalc")
install.packages("epitools")
install.packages("prettyR")
```

Les packages sont installés définitivement (tant qu'on ne les désinstalle pas).

Ensuite, il faut "charger les packages" à chaque session de R pour avoir accès aux fonctions qui les composent. On utilise pour cela la commande library() :

```
library(Rcmdr)
library(epicalc)
library(epitools)
library(prettyR)
```

## 4 Importation des données

Il est possible d'importer un jeu de données à partir d'un fichier Excel, Access, dBase ou texte mais également à partir d'autres formats comme SAS, SPSS ou STATA. Sous MAC, il est impossible d'importer un jeu de données à partir d'un fichier Excel, Access ou dBase.

## 4.1 Importation à partir d'un fichier Excel

Pour importer un jeu de données à partir d'un fichier Excel, Access ou dBase : Données > Importer des données > Depuis un fichier Excel, Access ou dBase

| R Commander                 |                                                                                                    |
|-----------------------------|----------------------------------------------------------------------------------------------------|
| Fichier Édition             | Données Statistiques Graphes Modèles Distributions Outils Aide                                                                                                    |
| Données<br>Script R R Markd | Nouveau jeu de données       Visualiser       Modèle : Σ <pas de="" modèle="">         Charger un jeu de données       Fusionner des jeux de données       Modèle : Σ <pas de="" modèle=""></pas></pas>                                                                                                    |
|                             | Importer des données       depuis un fichier texte, le presse-papier ou une URL         Données dans les paquets       depuis des données SPSS         Jeu de données actif       depuis un fichier SAS xport         Gérer les variables du jeu de données actif       depuis des données Minitab         depuis des données STATA       depuis un fichier Excel, Access ou dBase |
| <                           | > > >                                                                                                    |
| Sortie                      | Source C                                                                                                    |

FIGURE 3 – Importation d'un fichier Excel - Etape 1

Il faut nommer le fichier qui vient d'être importé, par exemple en smp2, et parcourir vos documents pour chercher le jeu de données smp2.

| Importation depuis Excel, Access ou dBase |  |  |  |  |  |
|-------------------------------------------|--|--|--|--|--|
| Entrez le nom d'un jeu de données : smp2  |  |  |  |  |  |

FIGURE 4 – Importation d'un fichier Excel - Etape 2

## 4.2 Importation à partir d'un fichier CSV

Pour importer un jeu de données à partir d'un fichier csv : Données > Importer des données > Depuis un fichier texte, le presse-papiers ou URL

Il faut nommer le fichier qui vient d'être importé, par exemple en smp2, et parcourir vos documents pour chercher le jeu de données smp2.

Après l'importation du jeu de données dans Rcmdr, il est important de vérifier le nombre d'observations et de variables, afin de savoir s'il est bien adéquat avec le fichier initial.

En cliquant sur Visualiser, il est possible d'apercevoir le jeu de données smp2 :

| R Com    | mander             |                                                                                                    | x |
|----------|--------------------|----------------------------------------------------------------------------------------------------|---|
| Fichier  | Édition            | onnées Statistiques Graphes Modèles Distributions Outils Aide                                                                                                    |   |
| Script R | Données<br>R Markd | Nouveau jeu de données<br>Charger un jeu de données<br>Fusionner des jeux de données                                                                                                    |   |
|          |                    | Importer des données       depuis un fichier texte, le presse-papier ou une URL.         Données dans les paquets       depuis des données SPSS         Jeu de données actif       depuis un fichier SAS xport         Gérer les variables du jeu de données actif       depuis des données Minitab         depuis des données STATA       depuis un fichier Excel, Access ou dBase |   |
| -        |                    | •                                                                                                    | Ŧ |
| Sortie   |                    | Soumettre                                                                                                    |   |

FIGURE 5 – Importation d'un fichier CSV - Etape 1

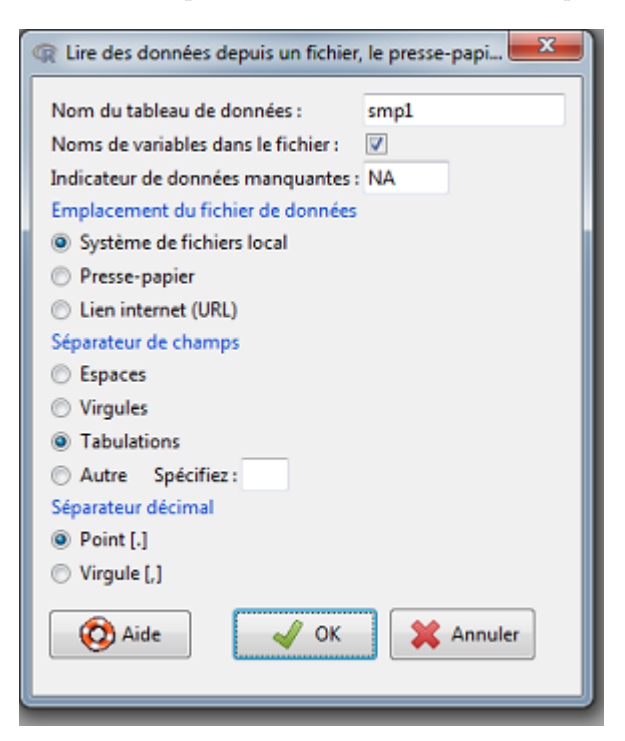

FIGURE 6 – Importation d'un fichier CSV - Etape 2

| Messages                                                                                                    |          |  |  |
|----------------------------------------------------------------------------------------------------|----------|--|--|
| avec i interface de document unique (SDI), see scommander<br>[3] NOTE: Le jeu de données smp2 a 799 lignes et 26 colonnes. | <u>^</u> |  |  |
| [4] AVIS: smp2 contains non-standard variable names:                                                                       | E        |  |  |
| <pre>n#enfant, n#fratrie, iuge#enfant, grav#cons, dep#cons, ago#cons,</pre>                                                |          |  |  |

FIGURE 7 – Vérification du nombre d'observations et de variables

|   | 😱 s | mp2 |                    |       |        |          |           | • <b>x</b> |           |
|---|-----|-----|--------------------|-------|--------|----------|-----------|------------|-----------|
|   |     | age | prof               | duree | discip | n.enfant | n.fratrie | ecole :    | $\square$ |
|   | 1   | 31  | autre              | 4     | 0      | 2        | 4         | 1          |           |
|   | 2   | 49  | <na></na>          | NA    | 0      | 7        | 3         | 2          |           |
|   | 3   | 50  | prof.intermédiaire | 5     | 0      | 2        | 2         | 2          |           |
|   | 4   | 47  | ouvrier            | NA    | 0      | 0        | 6         | 1          |           |
|   | 5   | 23  | sans emploi        | 4     | 1      | 1        | 6         | 1          |           |
|   |     | 34  | ouvrier            | NA    | 0      | 3        | 2         | 2          |           |
|   | 7   | 24  | autre              | NA    | 0      | 5        | 3         | 1          |           |
|   | 8   | 52  | artisan            | 5     | 0      | 2        | 9         | 2          |           |
| I | 9   | 42  | ouvrier            | 4     | 1      | 1        | 12        | 1          |           |
| l | 10  | 45  | ouvrier            | NA    | 0      | 2        | 5         | 2          |           |
| 1 | 11  | 31  | prof.intermédiaire | 3     | NA     | 0        | 10        | 3          |           |
|   | 12  | NA  | <na></na>          | NA    | NA     | NA       | 1         | NA         |           |
|   | 13  | 21  | employé            | 4     | 0      | 0        | 3         | 2          |           |

FIGURE 8 – Visualisation des variables et observations de la table  $\operatorname{smp2}$ 

# 5 Manipulation des données

## 5.1 Visualisation brève au jeu de données

Une description brève du jeu de données importé peut être obtenue.

#### Statistiques > Résumés > Jeu de données actif

Pour chacune des variables du jeu de données, nous disposons d'indicateurs de positions (moyenne, médiane, quartiles). Attention, toutes les variables du jeu de données sont par défaut de type quantitatif. Nous verrons donc dans la partie suivante comment convertir ces variables en variables qualitatives.

## 5.2 Conversion des données quantitatives en qualitatives

L'ensemble des variables issues du jeu de données importé sont de type quantitatif par défaut. Avant d'analyser le jeu de données, il faut donc convertir les variables quantitatives, qui sont supposées être qualitatives, en variables qualitatives.

# Données > Gérer les variables du jeu de données actifs > Convertir des variables numériques en facteurs

Par exemple, la variable "ecole" (niveau de formation actuel) est quantitative par défaut. Nous allons donc la convertir en variable qualitative en 5 classes.

La première possibilité est de transformer cette variable avec des modalités en chiffre "1", "2", "3", "4", "5" :

La seconde possibilité est de transformer cette variable avec des modalités en texte : "sans diplôme", "collège", "CAP, BEP", "Lycée", "université" :

## 5.3 Recodage des données quantitatives en qualitatives

Certaines analyses demandent de recoder des variables quantitatives en variables qualitatives, à 2 ou plusieurs catégories. Lors du recodage, il faut faire attention aux données manquantes.

#### Données > Gérer les variables du jeu de données actifs > Recoder des variables

| R Commander            |                                                             | - 0 <b>X</b> |
|------------------------|-------------------------------------------------------------|--------------|
| Fichier Édition Donnée | Statistiques Graphes Modèles Distributions Outils Aide      |              |
| Données : III sm       | Résumés Jeu de données actif                                | 1            |
| VPK Donnees.           | Tables de contingence   Statistiques descriptives           |              |
| Script R R Markdown    | Moyennes Distributions de fréquences                        |              |
|                        | Proportions Dénombrer les observations manquantes           |              |
|                        | Variances Tableau de statistiques                           | Â            |
|                        | Tests non paramétriques  Matrice de corrélations            |              |
|                        | Analyse multivariée                                         |              |
|                        | Ajustement de modèles 🔸 🛛 Test de normalité de Shapiro-Wilk |              |
|                        |                                                             | _            |
|                        |                                                             |              |
|                        |                                                             |              |
|                        |                                                             | +            |
| <                      |                                                             | •            |
|                        |                                                             |              |
| Sortie                 |                                                             | Soumettre    |

FIGURE 9 – Description de l'ensemble des variables du jeu de données  $\operatorname{smp2}$ 

Dans cet exemple, nous allons recoder la variable quantitative durée d'interview (dur.interv) en variable qualitative à 3 classes (dur.interv\_c2). Si dur.interv est compris entre 0 et 60 minutes alors dur.interv\_c2="Unree" for "Duree" 60-", si dur.interv\_c2=NA, sinon dur.interv\_c2 = "Duree 60+".

## 5.4 Création de nouvelles variables

De nouvelles variables peuvent être créées à partir d'autres variables à l'aide de fonctions mathématiques : des opérateurs (+, -, \*, /, ...) ou des fonctions  $(\log, \exp, \sin, \cos, \tan...)$ .

#### Données > Gérer les variables du jeu de données actifs > Calculer une nouvelle variable

Pour exemple, nous allons créer la variable log(duree), qui représente le logarithme de la durée d'interview :

## 6 Description des données

#### 6.1 Distribution des variables quantitatives et qualitatives

Dans une étude, il est important de décrire les variables de son jeu de données.

Pour les variables quantitatives, il est intéressant d'obtenir des moyennes, écart-types, médiane...

#### Statistiques > Résumés > Statistiques descriptives

En moyenne, la durée d'interview est de 23.99 minutes (+/-10 écart-types). La médiane de la durée d'interview est de 25 minutes, c'est à dire que la moitié de la population a une durée d'interview de 25 minutes.

Pour les variables qualitatives, il est intéressant d'obtenir des proportions et des intervalles de confiance.

#### Statistiques > Résumés > Distribution de fréquence

La proportion de détenus ayant subi des maltraitances pendant l'enfance est de 27,78% (220).

| R Commander                                                                                               |           |
|----------------------------------------------------------------------------------------------------|-----------|
| Fichier Édition Données Statistiques Graphes Modèles Distributions Outils Aide                            |           |
|                                                                                                    |           |
| Connées :       smp2       Z Editer       Q Visualiser       Modèle :       Σ <pas de="" modèle=""></pas> |           |
| Script R R Markdown                                                                                       |           |
|                                                                                                    |           |
| summary(smp2)                                                                                             | Â         |
|                                                                                                    |           |
|                                                                                                    |           |
|                                                                                                    |           |
|                                                                                                    |           |
|                                                                                                    |           |
|                                                                                                    |           |
|                                                                                                    | -         |
|                                                                                                    | •         |
|                                                                                                    |           |
|                                                                                                    | Soumettre |
| Sortie                                                                                                    |           |
|                                                                                                    | <u>^</u>  |
| > summary(smp2)                                                                                           |           |
| age prof duree discip                                                                                     |           |
| 1st Ou.:28.0 sans emploi :222 1st Ou.:4.000 1st Ou.:0.000                                                 | =         |
| Median :37.0 employé :135 Median :5.000 Median :0.000                                                     |           |
| Mean :38.9 artisan : 90 Mean :4.302 Mean :0.232                                                           |           |
| 3rd Qu.:48.0 prof.intermédiaire: 58 3rd Qu.:5.000 3rd Qu.:0.000                                           |           |
| Max. :83.0 (Other) : 61 Max. :5.000 Max. :1.000                                                           |           |
| NA'S :2 NA'S : 6 NA'S :223 NA'S :6                                                                        |           |
| Min. : 0.000 Min. : 0.000 Min. :1.000 Min. :0.0000                                                        |           |
| 1st Qu.: 0.000 1st Qu.: 2.000 1st Qu.:1.000 1st Qu.:0.0000                                                |           |
| Median : 1.000 Median : 3.000 Median :2.000 Median :0.0000                                                |           |
| Mean : 1.755 Mean : 4.287 Mean :1.866 Mean :0.4226                                                        |           |
| 3rd Qu.: 3.000 3rd Qu.: 6.000 3rd Qu.:2.000 3rd Qu.:1.0000                                                |           |
| Max. :13.000 Max. :21.000 Max. :5.000 Max. :1.0000                                                        |           |
| iuge.enfant. place abus grav.cons                                                                         |           |
| Min. :0.0000 Min. :0.0000 Min. :0.0000 Min. :1.000                                                        | -         |
| 4                                                                                                    | •         |
| Messages                                                                                                  |           |
|                                                                                                    |           |
|                                                                                                    | -         |
|                                                                                                    |           |
|                                                                                                    |           |
|                                                                                                    |           |

FIGURE 10 – Résultats : description du jeu de données smp2

| R Cor         | nmander             |                                                                                      |
|---------------|---------------------|--------------------------------------------------------------------------------------|
| Fichier       | Édition             | Données Statistiques Graphes Modèles Distributions Outils Aide                       |
| R<br>Script R | Données<br>R Markdo | Nouveau jeu de données<br>Charger un jeu de données<br>Fusionner des jeux de données |
|               |                     | Importer des données                                                                 |
|               |                     | Données dans les paquets                                                             |
|               |                     | Jeu de données actif                                                                 |
|               |                     | Gérer les variables du jeu de données actif Recoder des variables                    |
|               |                     | Calculer une nouvelle variable                                                       |
|               |                     | Ajouter les numéros d'observation au jeu de données                                  |
|               |                     | Standardiser des variables                                                           |
|               |                     | Convertir des variables numériques en facteurs                                       |
|               |                     | Découper une variable numérique en classes                                           |
| <             |                     | Réordonner les niveaux d'un facteur                                                  |
|               |                     | Définir les contraste d'un facteur                                                   |
| Sortie        |                     | Renommer des variables                                                               |
|               |                     | Effacer des variables                                                                |
|               |                     |                                                                                      |

FIGURE 11 – Conversion de variables quantitatives en facteurs

| R Convertir une variable numérique en facteur                                  |                                                                                     |  |  |  |  |
|--------------------------------------------------------------------------------|-------------------------------------------------------------------------------------|--|--|--|--|
| Variables (une ou plusie<br>discip<br>dr<br>dur.interv<br>duree<br>ecole<br>ed | <ul> <li>Niveaux</li> <li>Noms des niveaux</li> <li>Utiliser les nombres</li> </ul> |  |  |  |  |
| Nouveau nom de variat                                                          | ole ou préfixe pour variables multiples : ecole2                                    |  |  |  |  |

FIGURE 12 – Conversion de la variable ecole en facteurs - Etape1

| Convertir une variable<br>Variables (une ou plusie<br>dr<br>dur.interv<br>duree<br>ecole<br>ed                                                                | e numérique en facteur  eurs) Niveaux  O Noms des niveaux  O Utiliser les nombres |  |  |  |  |
|----------------------------------------------------------------------------------------------------|-----------------------------------------------------------------------------------|--|--|--|--|
| grav.cons <ul> <li>Nouveau nom de variable ou préfixe pour variables multiples : ecole3</li> <li>ecole3</li> <li>Aide</li> <li>OK</li> <li>Annuler</li> </ul> |                                                                                   |  |  |  |  |

FIGURE 13 – Conversion de la variable ecole en facteurs - Etape2

| R Noms de niveaux pour ecole3  |              |  |  |  |  |  |
|--------------------------------|--------------|--|--|--|--|--|
| Valeur numérique Nom de niveau |              |  |  |  |  |  |
| 1                              | sans diplôme |  |  |  |  |  |
| 2                              | collège      |  |  |  |  |  |
| 3                              | CAP, BEP     |  |  |  |  |  |
| 4                              | Lycée        |  |  |  |  |  |
| 5                              | université   |  |  |  |  |  |
| OK Annuler                     |              |  |  |  |  |  |

FIGURE 14 – Conversion de la variable ecole en facteurs - Etape 3

| R Commander                 |                                                                                      |
|-----------------------------|--------------------------------------------------------------------------------------|
| Fichier Édition             | Données Statistiques Graphes Modèles Distributions Outils Aide                       |
| Données<br>Script R R Markd | Nouveau jeu de données<br>Charger un jeu de données<br>Fusionner des jeux de données |
| •                           | Importer des données  Données dans les paquets Jeu de données actif                  |
|                             | Gérer les variables du jeu de données actif 👘 Recoder des variables                  |
|                             | Calculer une nouvelle variable                                                       |
|                             | Ajouter les numéros d'observation au jeu de données                                  |
|                             | Standardiser des variables                                                           |
|                             | Convertir des variables numériques en facteurs                                       |
|                             | Découper une variable numérique en classes                                           |
| •                           | Réordonner les niveaux d'un facteur                                                  |
|                             | Définir les contraste d'un facteur                                                   |
| Sortie                      | Renommer des variables                                                               |
|                             | Effacer des variables                                                                |
|                             |                                                                                      |

FIGURE 15 – Recodage des variables

| Recoder les variables       | Contraction ( ) the state of the strength of          | x |
|-----------------------------|-------------------------------------------------------|---|
| Variables à recoder (une    | ou plus)                                              |   |
| abus                        |                                                       |   |
| age                         | =                                                     |   |
| ago.cons                    |                                                       |   |
| alc.cons                    |                                                       |   |
| char                        |                                                       |   |
| dep.cons                    | <b>T</b>                                              |   |
|                             |                                                       |   |
| Nouveau nom de variabl      | e ou préfixe pour recodages multiples : dur.interv_c2 |   |
| Transformer chaque          | (nouvelle) variable en facteur :                      |   |
|                             |                                                       |   |
| Entrez les directives de re | codage                                                |   |
| 0:60="Duree 60-"            | A                                                     |   |
| NA=NA                       |                                                       |   |
| else="Duree 60+"            |                                                       |   |
|                             |                                                       |   |
|                             | T                                                     |   |
| <                           | P                                                     |   |
|                             |                                                       |   |
| 🗘 Aide                      | 🥎 Réinitialiser 🛛 🗸 OK 🛛 💥 Annuler 🔗 Appliquer        |   |
|                             |                                                       |   |
|                             |                                                       |   |

FIGURE 16 – Résultats : recodage de la variable dur. <br/>interv $% \left( {{{\rm{T}}_{{\rm{T}}}}} \right)$ 

| R Commander                                                                                                    |                                                                                   |
|----------------------------------------------------------------------------------------------------|-----------------------------------------------------------------------------------|
| Fichier Édition Données Statistiques Graphes Modèles Dist                                                                                               | ributions Outils Aide                                                             |
| Image: Données         Nouveau jeu de données           Charger un jeu de données         Charger un jeu de données           Script R         R Markd. | Modèle : 🗵 < Pas de modèle>                                                       |
| Importer des données     Importer des données       Données dans les paquets     Importer des données                                                   | A                                                                                 |
| Gérer les variables du jeu de données actif                                                                                                    | Recoder des variables                                                             |
|                                                                                                    | Ajouter les numéros d'observation au jeu de données<br>Standardiser des variables |
|                                                                                                    | Convertir des variables numériques en facteurs                                    |
| •                                                                                                    | Découper une variable numérique en classes<br>Réordonner les niveaux d'un facteur |
| Sortie                                                                                                    | Définir les contraste d'un facteur<br>Renommer des variables                      |
|                                                                                                    | Effacer des variables                                                             |

FIGURE 17 – Création de variables

| R Calcul d'une nouvelle variable                                                                                      |                                       | x |
|----------------------------------------------------------------------------------------------------|---------------------------------------|---|
| Variables existantes (double-cliquer ve<br>dur.interv<br>dur.interv_c2 [facteur]<br>duree<br>ecole<br>ed<br>grav.cons | ers l'expression)                     |   |
| Nom de la nouvelle variable                                                                                           | Expression à calculer                 |   |
| logduree                                                                                                    | log(duree)                            |   |
| Aide 🦘 R                                                                                                    | éinitialiser V OK X Annuler Appliquer |   |

FIGURE 18 – Résultats : création de la variable  $\log(duree)$ 

| R Co     | mmander               | -       | and frames                                                                                      |                                                                 |         |                                                                                                    | _                                                                                               |                                                    |      |      |
|----------|-----------------------|---------|-------------------------------------------------------------------------------------------------|-----------------------------------------------------------------|---------|----------------------------------------------------------------------------------------------------|-------------------------------------------------------------------------------------------------|----------------------------------------------------|------|------|
| Fichier  | Édition               | Données | Statistiques                                                                                    | Graphes                                                         | Modèles | Distributions                                                                                                    | Outils                                                                                          | Aide                                               |      |      |
| Script R | Données :<br>R Markdo | wn      | Résumés<br>Tables de<br>Moyenne<br>Proportio<br>Variances<br>Tests non<br>Analyse r<br>Ajusteme | contingen<br>s<br>ns<br>paramétric<br>nultivariée<br>nt de mode | ce      | Jeu de données<br>Statistiques des<br>Distributions de<br>Dénombrer les<br>Tableau de stat<br>Matrice de corr<br>Test de corrélat<br>Test de normal | s actif<br>scriptives<br>e fréquer<br>observat<br>tistiques.<br>rélations.<br>tion<br>ité de Sh | i<br>nces<br>tions manquante<br><br><br>apiro-Wilk |      | *    |
| ۲        |                       |         |                                                                                                 |                                                                 |         |                                                                                                    |                                                                                                 |                                                    |      | *    |
| Sortie   |                       |         |                                                                                                 |                                                                 |         |                                                                                                    |                                                                                                 |                                                    | Soum | eure |

FIGURE 19 – Description des variables quantitatives du jeu de données smp2 - Etape 1

Pour obtenir l'intervalle de confiance d'une proportion, il n'existe pas de commande sous Rcmdr. Il faut taper et soumettre la procédure suivante dans le script : prop.test(n,t) où n est le nombre de cas et t est le nombre total d'individus concernés par la variable testée.

... avec un IC95% [24,71% - 31.06%]

## 6.2 Représentation des variables quantitatives et qualitatives

La distribution des variables quantitatives va être illustrée par des histogrammes ou des boxplots et celle des variables qualitatives par des diagrammes.

#### Graphes > Histogramme

Par exemple, la distribution de la durée d'interview (dur.interv) est représentée par un histogramme. Dans les options, il est possible de choisir quel type de données nous intéresse (effectifs, pourcentages, densités), de renommer les libellés des axes et de donner un titre au graphique.

#### Graphes > Boite de dispersion

La distribution de la durée d'interview peut être représentée également par un boxplot.

#### Graphes > Graphes en barres

Nous allons représenter la variable abus (abus) par un diagramme en barres. Il est possible de renommer les libellés des axes et de donner un titre au graphique.

Sur cet exemple, nous constatons que les détenus ayant subi des maltraitances pendant l'enfance sont moins nombreux.

Pour représenter le diagramme en barre en pourcentage, il faut préalablement créer une variable abus en pourcentage.

| R Statistiques générales                                                                                                    | ×                       |
|----------------------------------------------------------------------------------------------------|-------------------------|
| Données Statistiques                                                                                                    |                         |
| Variables (une ou plusieurs)                                                                                                    |                         |
| age 🔺                                                                                                    |                         |
| n.enfant                                                                                                    |                         |
| n.fratrie                                                                                                    |                         |
| Résumer par groupes                                                                                                    |                         |
|                                                                                                    |                         |
|                                                                                                    |                         |
|                                                                                                    |                         |
| 🔞 Aide 🧄 Réinitialiser 🖉 🗸 OK                                                                                                    | 🗶 Annuler 🛛 🥏 Appliquer |
|                                                                                                    |                         |
|                                                                                                    |                         |
|                                                                                                    |                         |
| R Statistiques générales                                                                                                    |                         |
| Statistiques générales     Données Statistiques                                                                                                    |                         |
| © Statistiques générales                                                                                                    |                         |
| Image: Statistiques générales         Image: Données Statistiques         Image: Statistiques générales         Image: Statistiques générales         Image: Statisticues générales <td></td>                                                                                                    |                         |
| Image: Statistiques générales         Image: Données Statistiques         Image: With the statistic descent statistic descent s |                         |
| <ul> <li>Statistiques générales</li> <li>Données Statistiques</li> <li>Moyenne</li> <li>Ecart type</li> <li>Écart interquartile</li> <li>Coefficient de variation</li> </ul>                                                                                                    |                         |
| Statistiques générales         Données       Statistiques         Ø       Moyenne         Ø       Ecart type         Ø       Écart interquartile         Coefficient de variation       Coefficient de dissymétrie         Ø       Type 1                                                                                                    |                         |
| <ul> <li>Statistiques générales</li> <li>Données Statistiques</li> <li>Moyenne</li> <li>Ecart type</li> <li>Écart interquartile</li> <li>Coefficient de variation</li> <li>Coefficient de dissymétrie          <ul> <li>Type 1</li> <li>Coefficient d'aplatissement              <li>Type 2</li> <li>Tyme 2</li> </li></ul> </li> </ul>                                                                                                    |                         |
| <ul> <li>Statistiques générales</li> <li>Données Statistiques</li> <li>Moyenne</li> <li>Ecart type</li> <li>Écart interquartile</li> <li>Coefficient de variation</li> <li>Coefficient de dissymétrie  Type 1</li> <li>Coefficient d'aplatissement  Type 2</li> <li>Type 3</li> </ul>                                                                                                    |                         |
| <ul> <li>Statistiques générales</li> <li>Données Statistiques</li> <li>Moyenne</li> <li>Ecart type</li> <li>Écart interquartile</li> <li>Coefficient de variation</li> <li>Coefficient de dissymétrie  Type 1</li> <li>Coefficient d'aplatissement  Type 2</li> <li>Type 3</li> <li>Quantiles : 0, .25, .5, .75, 1</li> </ul>                                                                                                    |                         |
| <ul> <li>Statistiques générales</li> <li>Données Statistiques</li> <li>Moyenne</li> <li>Ecart type</li> <li>Écart interquartile</li> <li>Coefficient de variation</li> <li>Coefficient de dissymétrie  Type 1</li> <li>Coefficient d'aplatissement  Type 2</li> <li>Type 3</li> <li>Quantiles : 0, .25, .5, .75, 1</li> <li>Aide</li> <li>Réinitialiser</li> <li>OK</li> </ul>                                                                                                    | Annuler                 |

FIGURE 20 – Description des variables quantitatives du jeu de données smp<br/>2 - Etape 2

| R Commander                                                                                                    |           |
|----------------------------------------------------------------------------------------------------|-----------|
| Fichier Édition Données Statistiques Graphes Modèles Distributions Outils Aide                                                              |           |
| Données : smp2                                                                                                    | ]         |
| Script R R Markdown                                                                                                    |           |
| <pre>numSummary(smp2[,"dur.interv"], statistics=c("mean", "sd", "IQR",<br/>"quantiles"), quantiles=c(0,.25,.5,.75,1))</pre>                 |           |
| 4                                                                                                    |           |
|                                                                                                    |           |
| Sortie                                                                                                    | Soumettre |
| <pre>&gt; numSummary(smp2[,"dur.interv"], statistics=c("mean", "sd", "IQR",<br/>+ "quantiles"), quantiles=c(0,.25,.5,.75,1))<br/>mean</pre> |           |
| Messages                                                                                                    |           |
|                                                                                                    |           |
|                                                                                                    | •         |

FIGURE 21 – Résultats : description de la variable dur. interv issue du jeu de données  $\mathrm{smp2}$ 

| R Co           | mmander               | -        |                                                                                     | -                                                 |         |                                                                                                    |                                                                             |                                  |         | x        |
|----------------|-----------------------|----------|-------------------------------------------------------------------------------------|---------------------------------------------------|---------|----------------------------------------------------------------------------------------------------|-----------------------------------------------------------------------------|----------------------------------|---------|----------|
| Fichier        | Édition               | Données  | Statistiques                                                                        | Graphes                                           | Modèles | Distributions                                                                                                    | Outils                                                                      | Aide                             |         |          |
| CR<br>Script R | Données :<br>R Markdo | : T smp2 | Résumés<br>Tables de<br>Moyenne<br>Proportio<br>Variances<br>Tests nor<br>Analyse r | contingen<br>s<br>ns<br>paramétric<br>nultivariée | ce      | Jeu de données<br>Statistiques des<br>Distributions de<br>Dénombrer les<br>Tableau de stat<br>Matrice de corr<br>Test de corrélat | actif<br>criptives<br>fréquer<br>observat<br>istiques.<br>élations.<br>tion | i<br>nces<br>tions manquante<br> | .5      | <b>^</b> |
| <              |                       |          | Ajusteme                                                                            | nt de modé                                        | èles 🕨  | Test de normal                                                                                                    | ité de Sh                                                                   | apiro-Wilk                       |         | *        |
| Sortie         |                       |          |                                                                                     |                                                   |         |                                                                                                    |                                                                             |                                  | 🤹 Soume | ttre     |

FIGURE 22 – Description des variables qualitatives du jeu de données smp<br/>2 - Etape 1

| R Distributions de fréque                                                               | nce                     | ×         |
|-----------------------------------------------------------------------------------------|-------------------------|-----------|
| Variables (une ou plusieu<br>abus<br>ago.cons<br>alc.cons<br>char<br>dep.cons<br>discip | rs)<br>•                |           |
| Test d'ajustement du                                                                    | Chi-deux (une variable) | Appliquer |
|                                                                                         |                         |           |

FIGURE 23 – Description des variables qualitatives du jeu de données smp<br/>2 - Etape 2

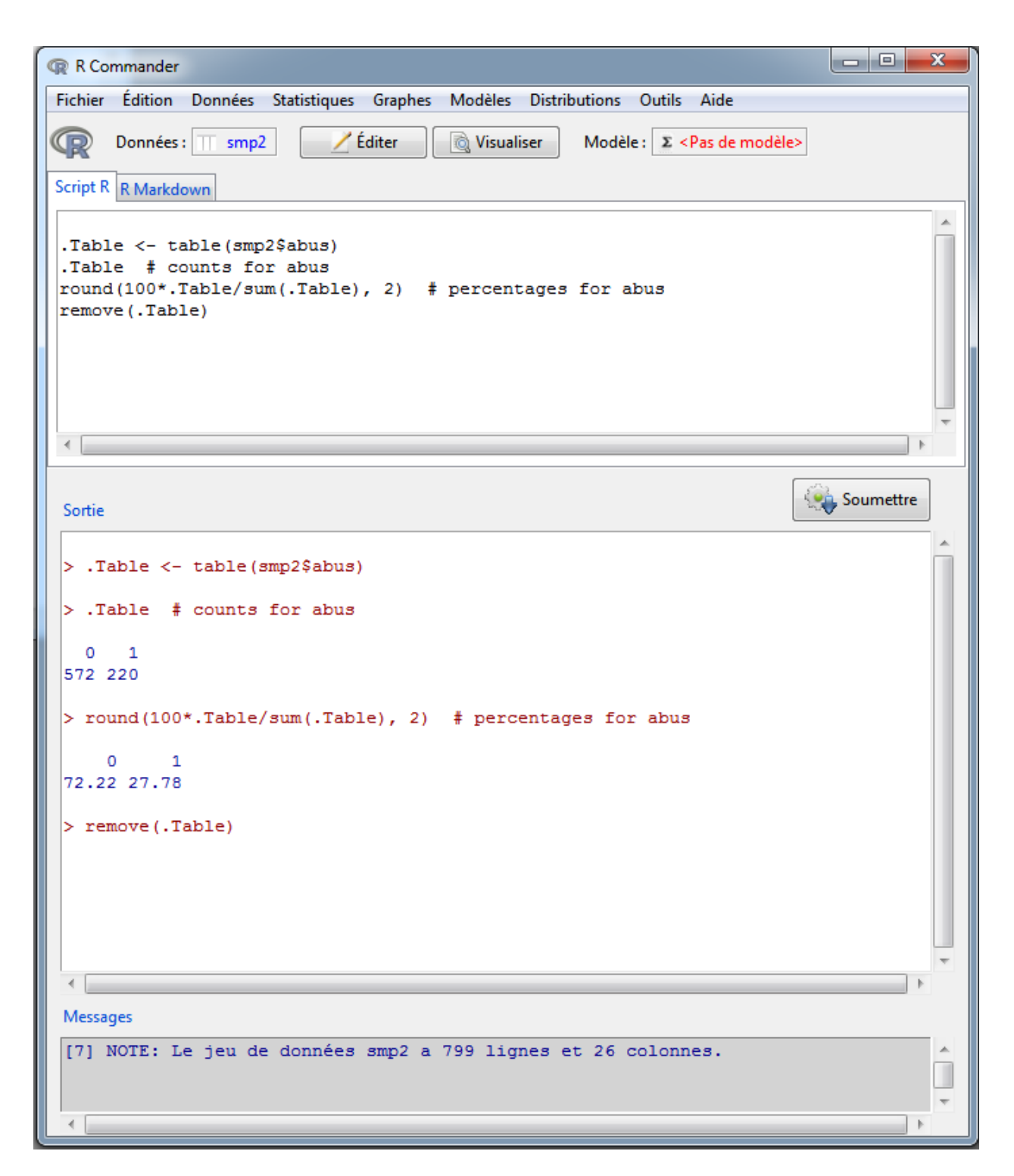

FIGURE 24 – Résultats : description de la variables abus issue du jeu de données smp2 (proportion)

```
R Commander
Fichier Édition Données Statistiques Graphes Modèles Distributions Outils Aide
œ
      Données : smp2
                           🖊 Éditer
                                      🗋 Visualiser
                                                   Modèle : 2 < Pas de modèle>
Script R R Markdown
.Table <- table(smp2$abus)
 .Table # counts for abus
round(100*.Table/sum(.Table), 2) # percentages for abus
remove(.Table)
# Intervalle de confiance à 95% avec n=220 (nombre d'enfants avec abus)
#et t=792 (nombre d'enfants avec et sans abus)
prop.test(220,792)
 < ____
                                                                        Soumettre
 Sortie
> remove(.Table)
 > # Intervalle de confiance à 95% avec n=220 (nombre d'enfants avec abus)
 > #et t=792 (nombre d'enfants avec et sans abus)
 > prop.test(220,792)
         1-sample proportions test with continuity correction
 data: 220 out of 792, null probability 0.5
X-squared = 155.5568, df = 1, p-value < 2.2e-16
 alternative hypothesis: true p is not equal to 0.5
95 percent confidence interval:
 0.2471068 0.3106373
 sample estimates:
         p
 0.2777778
 < |
 Messages
                                                                                   h
```

FIGURE 25 – Résultats : description de la variable abus issue du jeu de données smp2 (IC)

| R Commander                          |                                                                                   |                |
|--------------------------------------|-----------------------------------------------------------------------------------|----------------|
| Fichier Édition Données Statistiques | Graphes Modèles Distributions Outils                                              | Aide           |
| Données : U smp2                     | Palette de couleurs                                                               | Pas de modèle> |
| Script R R Markdown                  | Graphe indexé<br>Histogramme<br>Estimation de densité<br>Graphe tiges et feuilles |                |
|                                      | Boîte de dispersion<br>Graphe quantile-quantile                                   |                |
|                                      | Nuage de points<br>Matrice de nuages de points<br>Graphe en lignes                |                |
| < [                                  | Graphe XY conditionnel<br>Graphe des moyennes<br>Graphe en bande                  | · ·            |
| Sortie                               | Graphe en barres<br>Graphe en camembert                                           | Soumettre      |
|                                      | Graphe 3D<br>Enregistrer le graphe dans un fichier                                |                |

FIGURE 26 – Réalisation de graphiques de différents types de variables

## 6.3 Représentation de variables quantitatives en fonction d'une variable qualitative

Nous pouvons illustrer par un boxplot si le fait d'avoir subi des maltraitances pendant l'enfance pouvait entraîner des écarts dans la durée de l'interview.

#### Graphes > Boite de dispersion

La médiane entre les deux groupes semble identique.

## 7 Tests statistiques

## 7.1 Comparaison de moyennes d'une variable quantitative entre deux groupes

Nous allons comparer statistiquement la différence de durée d'interview entre les détenus ayant subi des maltraitances pendant l'enfance et ceux n'ayant jamais subi de maltraitance pendant l'enfance.

1) Effectifs par groupe (n1 et n2)

Nous allons regarder la moyenne de durée d'interview entre les deux groupes ainsi que les effectifs par groupe

#### Statistiques > Résumés > Statistiques descriptives

Les effectifs des deux groupes sont supérieurs à 30. Nous montrons que la médiane dans les deux groupes est de 25 minutes, et avec une moyenne de 23.34 minutes (+/-10.7) dans le groupe "non abus" et de 25.75 minutes (+/-10.2) dans le groupe "abus".

| R Histogramme                                                                                                    | X                                                                                                    |
|----------------------------------------------------------------------------------------------------|----------------------------------------------------------------------------------------------------|
| Données Options                                                                                                    |                                                                                                    |
| Variable (une)                                                                                                    |                                                                                                    |
| dur.interv                                                                                                    |                                                                                                    |
| n.enfant<br>n.fratrie                                                                                                    |                                                                                                    |
| suicide.s 🔹                                                                                                    |                                                                                                    |
| Graphe par groupe                                                                                                    |                                                                                                    |
|                                                                                                    |                                                                                                    |
| 🕅 Aide 🧄                                                                                                    | Réinitialiser 🗸 OK 🎇 Annuler 🧼 Appliquer                                                                                                    |
|                                                                                                    |                                                                                                    |
|                                                                                                    |                                                                                                    |
|                                                                                                    | 22                                                                                                    |
| R Histogramme                                                                                                    |                                                                                                    |
| R Histogramme                                                                                                    |                                                                                                    |
| Histogramme     Données Options     Options du graphe                                                                                                    | Étiquettes du graphe                                                                                                    |
| Histogramme      Données Options      Options du graphe      Nombre de classes : <auto>      Echelle des axes</auto>                                                 | Étiquettes du graphe<br>libellé de l'axe X Durée de l'interview                                                                                            |
| Histogramme      Données Options      Options du graphe      Nombre de classes : <auto>      Echelle des axes     Fréquences</auto>                                  | Étiquettes du graphe<br>libellé de l'axe X Durée de l'interview<br>libellé de l'axe Y                                                                      |
| Histogramme      Données Options      Options du graphe      Nombre de classes : <auto>     Echelle des axes     Fréquences     Pourcentages     Pourcentages</auto> | Étiquettes du graphe<br>libellé de l'axe X Durée de l'interview<br>libellé de l'axe Y                                                                      |
| Histogramme   Données Options   Options du graphe   Nombre de classes : <auto>   Echelle des axes   Fréquences   Pourcentages   Densité</auto>                       | Étiquettes du graphe<br>libellé de l'axe X Durée de l'interview<br>libellé de l'axe Y<br>Titre du graphe <auto></auto>                                     |
| Histogramme   Données Options   Options du graphe   Nombre de classes : <auto>   Echelle des axes   Fréquences   Pourcentages   Densité</auto>                       | Étiquettes du graphe<br>libellé de l'axe X Durée de l'interview<br>libellé de l'axe Y<br>Titre du graphe <auto></auto>                                     |
| Histogramme   Données Options   Options du graphe   Nombre de classes : <auto>   Echelle des axes   Fréquences   Pourcentages   Densité</auto>                       | Étiquettes du graphe<br>libellé de l'axe X Durée de l'interview<br>libellé de l'axe Y<br>Titre du graphe <auto><br/>&lt; \\ \\ Annuler \\ Appliquer</auto> |

FIGURE 27 – Réalisation d'un histogramme d'une variable quantitative

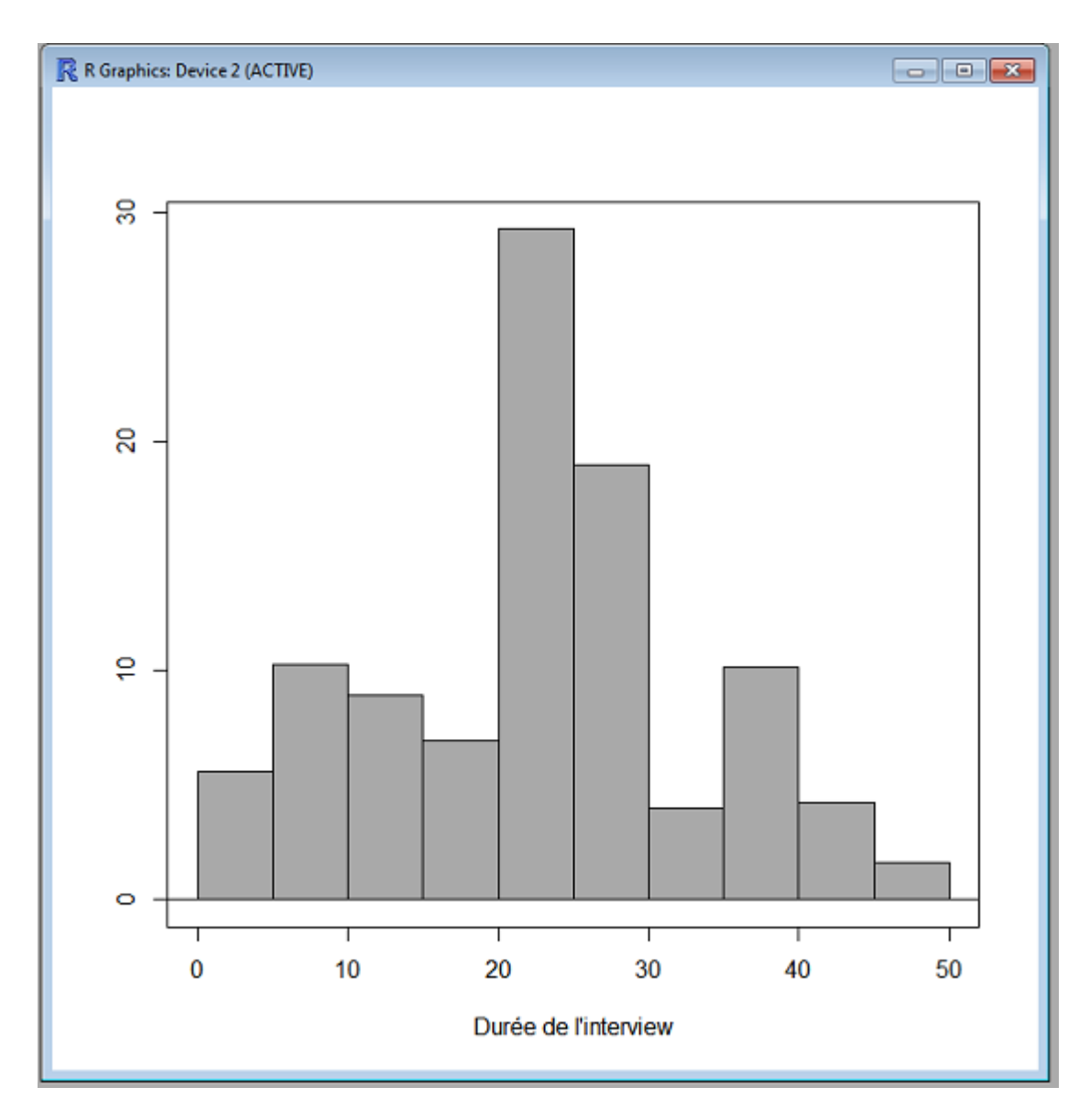

FIGURE 28 – Résultats : histogramme de la variable dur.interv

| CR Boite de dispersion                                                                                                    |                                                                                              |
|----------------------------------------------------------------------------------------------------|----------------------------------------------------------------------------------------------|
| Données       Options         Variable (une)       age         age <ul> <li>dur.interv</li> <li>n.enfant</li> <li>n.fratrie</li> <li>suicide.s</li> <li>Graphe par groupe</li> </ul> |                                                                                              |
| Aide                                                                                                    | Réinitialiser V OK X Annuler Appliquer                                                       |
| *                                                                                                    |                                                                                              |
| R Boite de dispersion                                                                                                    | ×                                                                                            |
| Boite de dispersion     Données Options                                                                                                    | ×                                                                                            |
| <ul> <li>Boite de dispersion</li> <li>Données Options</li> <li>Identifier les valeurs aberrantes</li> <li>Automatiquement</li> <li>À la souris</li> <li>Non</li> </ul>               | Étiquettes du graphe<br>libellé de l'axe X<br>libellé de l'axe Y<br>Durée de l'interview     |
| <ul> <li>Boite de dispersion</li> <li>Données Options</li> <li>Identifier les valeurs aberrantes</li> <li>Automatiquement</li> <li>À la souris</li> <li>Non</li> </ul>               | Étiquettes du graphe<br>libellé de l'axe X<br>libellé de l'axe Y<br>Titre du graphe<br>duto> |

FIGURE 29 – Réalisation d'un boxplot d'une variable quantitative

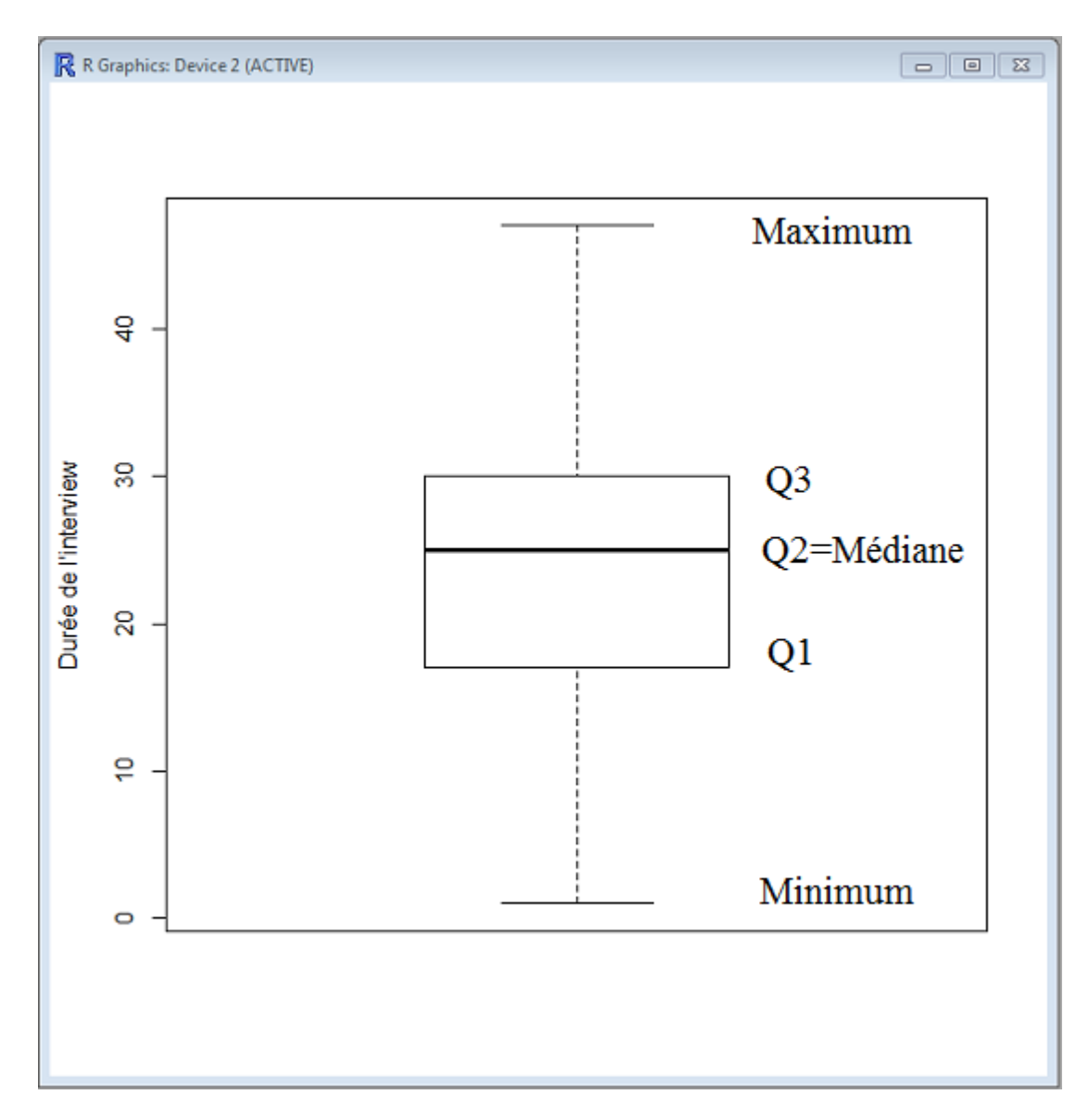

FIGURE 30 – Résultats : boxplot de la variable dur. interv

| R Graphe en barres |                      |                                |
|--------------------|----------------------|--------------------------------|
| Variable (une)     | -Étiquettes du grap  | phe                            |
| abus               | 🔺 libellé de l'axe X | Abus                           |
| ago.cons           | =                    | < >                            |
| alc.cons           | libellé de l'axe Y   | n                              |
| den cons           |                      | <                              |
| discip             | + Titre du graphe    | <auto></auto>                  |
|                    |                      | <                              |
| O Aide             | 🔶 Réinitialis        | ser 🗸 OK 🎇 Annuler 🥐 Appliquer |

FIGURE 31 – Réalisation d'un diagramme d'une variable qualitative

2) Tester la normalité de la distribution de la variable quantitative (si n1 et n2  $\leq 30$ )

Nous allons tester la normalité de la distribution de la durée d'interview.

#### Statistiques > Résumés > Tests de normalité de Shapiro-Wilk

Le test de Shapiro est significatif (p < 0.05). Cela signifie que la variable ne suit pas une loi normale.

3) Comparaison de moyennes d'une variable quantitative entre deux groupes

Dans notre exemple, les effectifs dans chaque groupe sont supérieurs à 30, donc nous pouvons réaliser un test de Student.

Si les effectifs étaient inférieurs à 30 et que la durée d'interview suivait une loi normale, alors le test de Student serait toujours valable (seuls les degrés de liberté et la loi seraient modifiés). Si les effectifs étaient inférieurs à 30 et que la durée d'interview ne suivait pas suivi une loi normale, alors le test non paramétrique de Mann-Whitney serait recommandé.

a- Test de Student

#### Statistiques > Moyennes > t-test indépendant

Le test indique qu'il y a une différence significative (p<0.05) de la durée d'interview entre les deux groupes.

b- Test non paramétrique de Wilcoxon

#### Statistiques > Tests non paramétriques > Test de Wilcoxon bivarié

Le test indique qu'il y a une différence significative (p<0.05) de la durée d'interview entre les deux groupes.

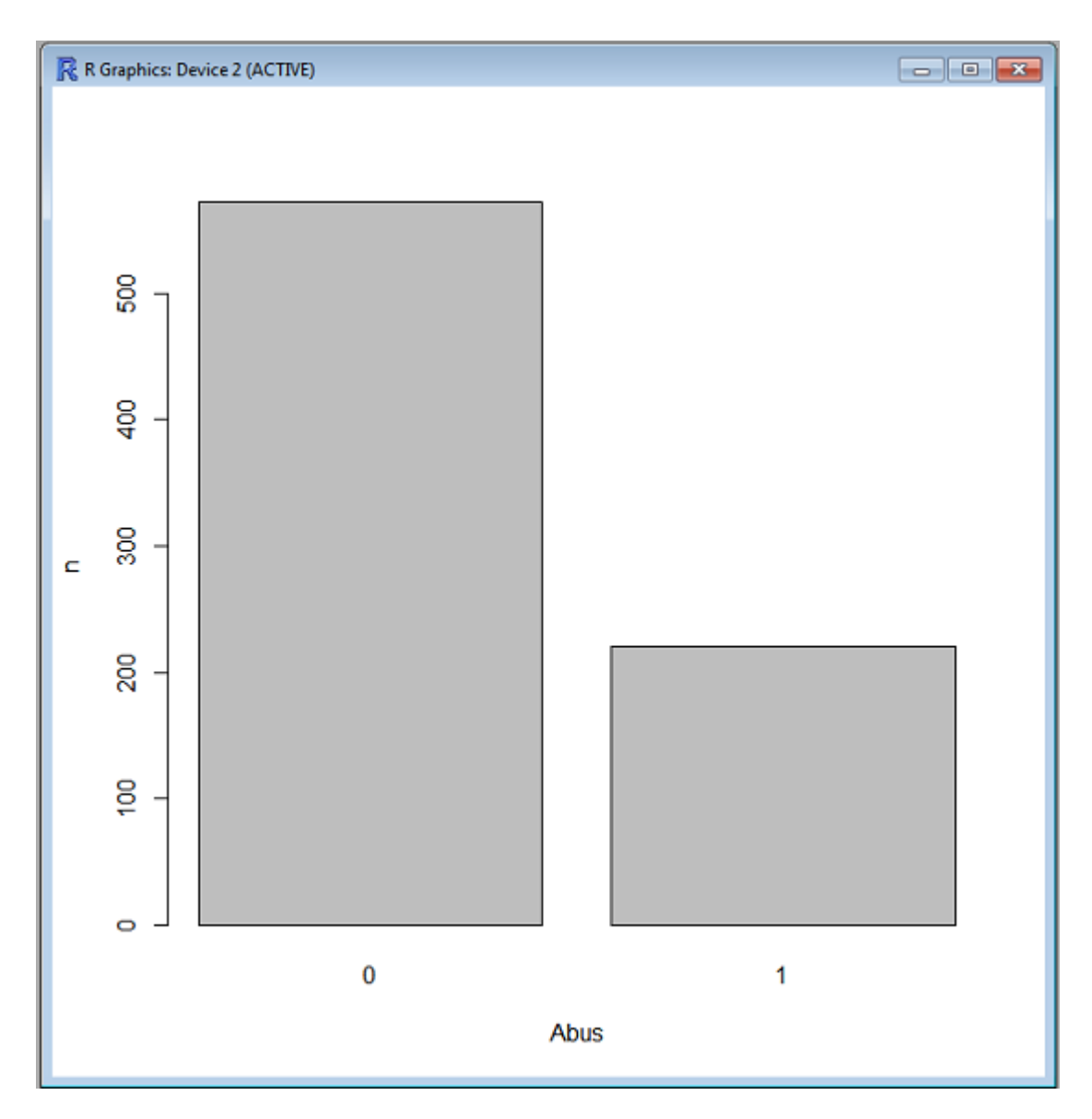

FIGURE 32 – Résultats : diagramme de la variable abus

| R Boite de dispersion                                                                                  | And the set of | in the second | -                                                                                                    | x             |
|----------------------------------------------------------------------------------------------------|----------------|---------------|----------------------------------------------------------------------------------------------------|---------------|
| Données Options                                                                                        |                |               |                                                                                                    |               |
| Variable (une)<br>age<br>dur.interv<br>n.enfant<br>n.fratrie<br>suicide.s<br>Graphe par groupe<br>Aide | <b>√</b> ОК    |               | Groupes     Variable de regrou     abus     ago.cons     alc.cons     char     dep.cons     discip     ✓ OK | upement (une) |
| R Boite de dispersion                                                                                  |                |               | -                                                                                                    | X             |

| Identifier les valeurs aberrante | s— cÉtiquettes du grap | he                   |
|----------------------------------|------------------------|----------------------|
| O Automatiquement                | libellé de l'axe X     | Abus                 |
| À la souris                      |                        | < +                  |
| Non                              | libellé de l'axe Y     | Durée de l'interview |
|                                  |                        | ×                    |
|                                  | Titre du graphe        | <auto></auto>        |
|                                  |                        | * Þ                  |
|                                  |                        |                      |
| 🙃 Aide 🤞                         | Réinitialiser          | Appliquer            |

FIGURE 33 – Réalisation d'un diagramme d'une variable quantitative en fonction d'une variable qualitative

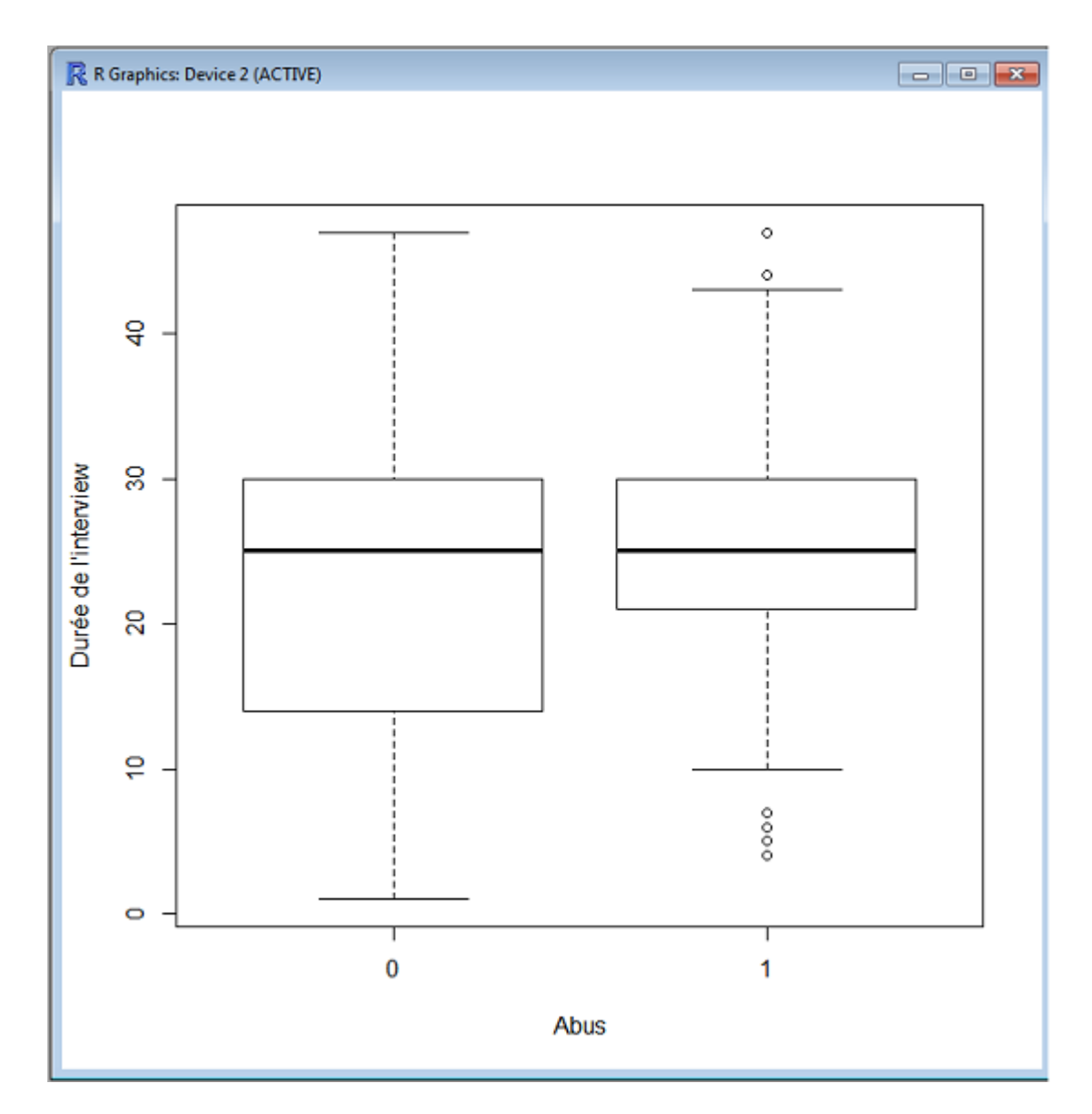

FIGURE 34 – Résultats - diagramme de la variable dur.interv en fonction de la variable abus

| R Statistiques générales                                                                                 | 22                                                                                                    |
|----------------------------------------------------------------------------------------------------|----------------------------------------------------------------------------------------------------|
| Variables (une ou plusieurs)   age   dur.interv   n.enfant   n.fratrie   suicide.s   Résumer par groupes | Groupes     X     Variable de regroupement (une)     abus     abuslab     ago.cons     alc.cons     char     dep.cons     ✓ OK     X Annuler |
|                                                                                                    |                                                                                                    |

FIGURE 35 – Calcul des moyennes par groupe

| R Commander                                                                    |
|--------------------------------------------------------------------------------|
| Fichier Édition Données Statistiques Graphes Modèles Distributions Outils Aide |
| Φ       Données : smp2                                                         |
| Script R R Markdown                                                            |
| wilcox.test(dur.interv ~ abus, alternative="two.sided", data=smp2)             |
|                                                                                |
|                                                                                |
|                                                                                |
|                                                                                |
|                                                                                |
| ▼<br>                                                                          |
|                                                                                |
| Sortie Soumettre                                                               |
| > wilcox.test(dur.interv ~ abus, alternative="two.sided", data=smp2)           |
| Wilcoxon rank sum test with continuity correction                              |
|                                                                                |
| data: dur.interv by abus<br>W = 48305, p-value = 0.004591                      |
| alternative hypothesis: true location shift is not equal to 0                  |
|                                                                                |
|                                                                                |
|                                                                                |
|                                                                                |
|                                                                                |
| 28                                                                             |
| 20                                                                             |
| ↓                                                                              |
| •                                                                              |

| R Commander                                                                                                    | x        |
|----------------------------------------------------------------------------------------------------|----------|
| Fichier Édition Données Statistiques Graphes Modèles Distributions Outils Aide                                                                                                    |          |
| Données : smp2                                                                                                    |          |
| Script R R Markdown                                                                                                    |          |
| <pre>numSummary(smp2[,"dur.interv"], groups=smp2\$abus, statistics=c("mean", "sd",<br/>"IQR", "quantiles"), quantiles=c(0,.25,.5,.75,1))</pre>                                                           | *        |
|                                                                                                    | <b>T</b> |
|                                                                                                    |          |
| Sortie Soumettre                                                                                                    |          |
| <pre>&gt; numSummary(smp2[,"dur.interv"], groups=smp2\$abus, statistics=c("mean", "sd",<br/>+ "IQR", "quantiles"), quantiles=c(0,.25,.5,.75,1))<br/>mean sd IQR 0% 25% 50% 75% 100% data:n data:NA</pre> |          |
| 0 23.34146 10.74428 16 1 14 25 30 47 533 39<br>1 25.75120 10.19499 9 4 21 25 30 47 209 11                                                                                                    |          |
|                                                                                                    | 4        |
|                                                                                                    | F        |
| Messages                                                                                                    |          |
|                                                                                                    |          |
|                                                                                                    |          |

 ${\tt FIGURE}$  36 – Résultats : moyenne de la variable dur.<br/>interv chez les détenus ayant subi des maltraitances et ceux qui n'en <br/>ont pas subi

| R Cor    | mmander   |         | -                                                                                               |                                                                       |                                          |                                                                                                    | _                                                                                  |            |           |
|----------|-----------|---------|-------------------------------------------------------------------------------------------------|-----------------------------------------------------------------------|------------------------------------------|----------------------------------------------------------------------------------------------------|------------------------------------------------------------------------------------|------------|-----------|
| Fichier  | Édition   | Données | Statistiques                                                                                    | Graphes                                                               | Modèles                                  | Distributions                                                                                                    | Outils                                                                             | Aide       |           |
| Script R | Données : | own     | Résumés<br>Tables de<br>Moyenne<br>Proportic<br>Variances<br>Tests nor<br>Analyse r<br>Ajusteme | e contingend<br>es<br>ons<br>paramétriq<br>nultivariée<br>ent de modè | ie + + + + + + + + + + + + + + + + + + + | Jeu de donnée<br>Statistiques de<br>Distributions d<br>Dénombrer les<br>Tableau de sta<br>Matrice de cor<br>Test de corréla<br>Test de norma | s actif<br>scriptives<br>e fréquer<br>observat<br>tistiques.<br>rélations.<br>tion | apiro-Wilk |           |
| Sortie   |           |         |                                                                                                 |                                                                       |                                          |                                                                                                    |                                                                                    |            | Soumettre |

FIGURE 37 – Réalisation d'un test de normalité d'une variable quantitative - Etape 1

| R Shapiro-Wilk Test for Normality                                    | ×      |
|----------------------------------------------------------------------|--------|
| Variable (une)   age   dur.interv   n.enfant   n.fratrie   suicide.s |        |
| 😥 Aide 🦘 Réinitialiser 🖌 OK 🎇 Annuler 🧼 App                          | liquer |

FIGURE 38 – Réalisation d'un test de normalité d'une variable quantitative - Etape 2

| R Commander                                                                                               |           |
|----------------------------------------------------------------------------------------------------|-----------|
| Fichier Édition Données Statistiques Granhes Modèles Distributions Outils Aide                            |           |
|                                                                                                    |           |
| Connées :       smp2       Δ Éditer       δ Visualiser       Modèle :       Σ <pas de="" modèle=""></pas> |           |
| Script R R Markdown                                                                                       |           |
| shapiro.test(smp2\$dur.interv)                                                                            |           |
|                                                                                                    | · ·       |
|                                                                                                    | F         |
| Sortie                                                                                                    | Soumettre |
| > shapiro.test(smp2\$dur.interv)                                                                          | ^<br>     |
| Shapiro-Wilk normality test                                                                               |           |
| data: smp2\$dur.interv<br>W = 0.9631, p-value = 8.472e-13                                                 |           |
|                                                                                                    |           |
| Messages                                                                                                  | ,         |
| ptsd.cons, alc.cons, subst.cons, scz.cons, suicide.s, suicide.hr,<br>suicide.past, dur.interv             | *<br>•    |
|                                                                                                    |           |

FIGURE 39 – Résultats : test de normalité de la variable dur. interv

| R Commander             |                                                                                   |           |
|-------------------------|-----------------------------------------------------------------------------------|-----------|
| Fichier Édition Données | Statistiques Graphes Modèles Distributions Outils Aide                            |           |
| 📿 Données : 🔲 smpź      | Résumés<br>Tables de contingence → Jaliser Modèle : ∑ <pas de="" modèle=""></pas> |           |
| Script R R Markdown     | Moyennes t-test univarié                                                          |           |
|                         | Proportions    t-test indépendant                                                 |           |
|                         | Variances 🕨 t-test apparié                                                        | Â         |
|                         | Tests non paramétriques 🕨 🛛 ANOVA à un facteur                                    |           |
|                         | Analyse multivariée  ANOVA à plusieurs facteurs                                   |           |
|                         | Ajustement de modèles 🔸                                                           |           |
|                         |                                                                                   |           |
|                         |                                                                                   |           |
|                         |                                                                                   |           |
|                         |                                                                                   | -         |
| ٠                       |                                                                                   | 4         |
|                         |                                                                                   | <u> </u>  |
| Sortie                  |                                                                                   | Soumettre |

FIGURE 40 – Réalisation du test de Student pour comparer les moyennes entre deux groupes - Etape 1

## 7.2 Comparaison de proportions d'une variable qualitative entre deux groupes

Nous allons comparer statistiquement l'association entre le fait de subir des maltraitances pendant l'enfance et l'existence d'un trouble dépressif.

1) Comparaison de proportions d'une variable qualitative entre deux groupes

Dans notre exemple, le test du khi<sup>2</sup> est faisable si et seulement si les effectifs espérés sont supérieurs à 5, sinon le test de Fisher est recommandé.

– Test du Khi<sup>2</sup>

#### Statistiques > Tables de contingences > Tri croisé

Les effectifs théoriques sont bien supérieurs à 5, le test du Khi<sup>2</sup> est donc recevable.

Ce test indique qu'il n'y a pas d'association entre le fait de subir des maltraitances pendant l'enfance et l'existence d'un trouble dépressif (p>0.05).

– Test non paramétrique de Fisher

#### Statistiques > Tables de contingences > Tri croisé

Ce test indique qu'il n'y a pas d'association entre le fait de subir des maltraitances pendant l'enfance et l'existence d'un trouble dépressif (p>0.05).

| R test t indépendant                                                                                                    |                                                                                          |
|----------------------------------------------------------------------------------------------------|------------------------------------------------------------------------------------------|
| Données Options                                                                                                    |                                                                                          |
| Groupes (un)<br>abus<br>ago.cons<br>alc.cons<br>dep.cons<br>discip<br>juge.enfant                                                                                                    | Variable réponse (une)<br>age<br><u>dur.interv</u><br>n.enfant<br>n.fratrie<br>suicide.s |
|                                                                                                    |                                                                                          |
| R test t indépendant                                                                                                    |                                                                                          |
| R test t indépendant                                                                                                    |                                                                                          |
| <ul> <li>test t indépendant</li> <li>Données Options</li> <li>Différence : 0 - 1</li> <li>Hypothèse alternative</li> <li>Bilatéral</li> <li>Différence &lt; 0</li> <li>Différence &gt; 0</li> </ul> | Niveau de confiance Variances égales ?<br>95 Oui<br>@ Non                                |

FIGURE 41 – Réalisation du test de Student pour comparer les moyennes entre deux groupes - Etape 2

```
- 0 X
R Commander
Fichier Édition Données Statistiques Graphes Modèles Distributions Outils Aide
                                                    Modèle : 2 < Pas de modèle>
Données :
                 smp2
                            Éditer
                                       🗋 Visualiser
Script R R Markdown
t.test(dur.interv~abus, alternative='two.sided', conf.level=.95,
  var.equal=FALSE, data=smp2)
 < [
                                                                         Soumettre
 Sortie
 > t.test(dur.interv~abus, alternative='two.sided', conf.level=.95,
 +
     var.equal=FALSE, data=smp2)
         Welch Two Sample t-test
 data: dur.interv by abus
 t = -2.852, df = 399.033, p-value = 0.00457
 alternative hypothesis: true difference in means is not equal to 0
 95 percent confidence interval:
 -4.0707892 -0.7486763
 sample estimates:
mean in group 0 mean in group 1
        23.34146
                         25.75120
 4
 Messages
                                                                                       A
 suicide.past, dur.interv
                                                                                       Ε
 [5] NOTE: Le jeu de données smp2 a 799 lignes et 26 colonnes.
```

FIGURE 42 – Résultats : test de Student pour comparer les moyennes de la variable dur.interv entre les détenus ayant subi des maltraitances et ceux qui n'en ont pas subi

| @ R Commander           |                                                                                                    | - 0 ×     |
|-------------------------|----------------------------------------------------------------------------------------------------|-----------|
| Fichier Édition Données | Statistiques Graphes Modèles Distributions Outils Aide                                                                                                    |           |
| Connées : smp2          | Résumés<br>Tables de contingence<br>Moyennes Modèle : Σ < Pas de modèle>                                                                                                    |           |
|                         | Proportions       Image: Construction of the second of the second of the s |           |
| <                       | ۔<br>                                                                                                    |           |
| Sortie                  |                                                                                                    | Soumettre |

FIGURE 43 – Réalisation du test de Wilcoxon pour comparer les moyennes entre deux groupes - Etape 1

| R Commander                                                                    | - • ×     |
|--------------------------------------------------------------------------------|-----------|
| Fichier Édition Données Statistiques Graphes Modèles Distributions Outils Aide |           |
| Connées : T smp2                                                               |           |
| Script R R Markdown                                                            |           |
| .Table <- xtabs(~abus+dep.cons, data=smp2)                                     |           |
| .Table                                                                         |           |
| fisher.test(.Table) # Percentage of fotal                                      |           |
| remove(.Table)                                                                 |           |
|                                                                                |           |
|                                                                                |           |
|                                                                                |           |
|                                                                                |           |
|                                                                                |           |
|                                                                                |           |
| <                                                                              | • •       |
|                                                                                |           |
| Sortie                                                                         | Soumettre |
| .Table <- xtabs(~abus+dep.cons, data=smp2)                                     |           |
| <pre>&gt; .Table     dep.cons</pre>                                            |           |
| abus 0 1                                                                       |           |
| 0 351 221<br>1 125 95                                                          |           |
|                                                                                |           |
| 0 1 Total 35                                                                   |           |
| 0 44.3 27.9 72.2                                                               |           |
| Total 60.1 39.9 100.0                                                          | -         |
|                                                                                | =         |

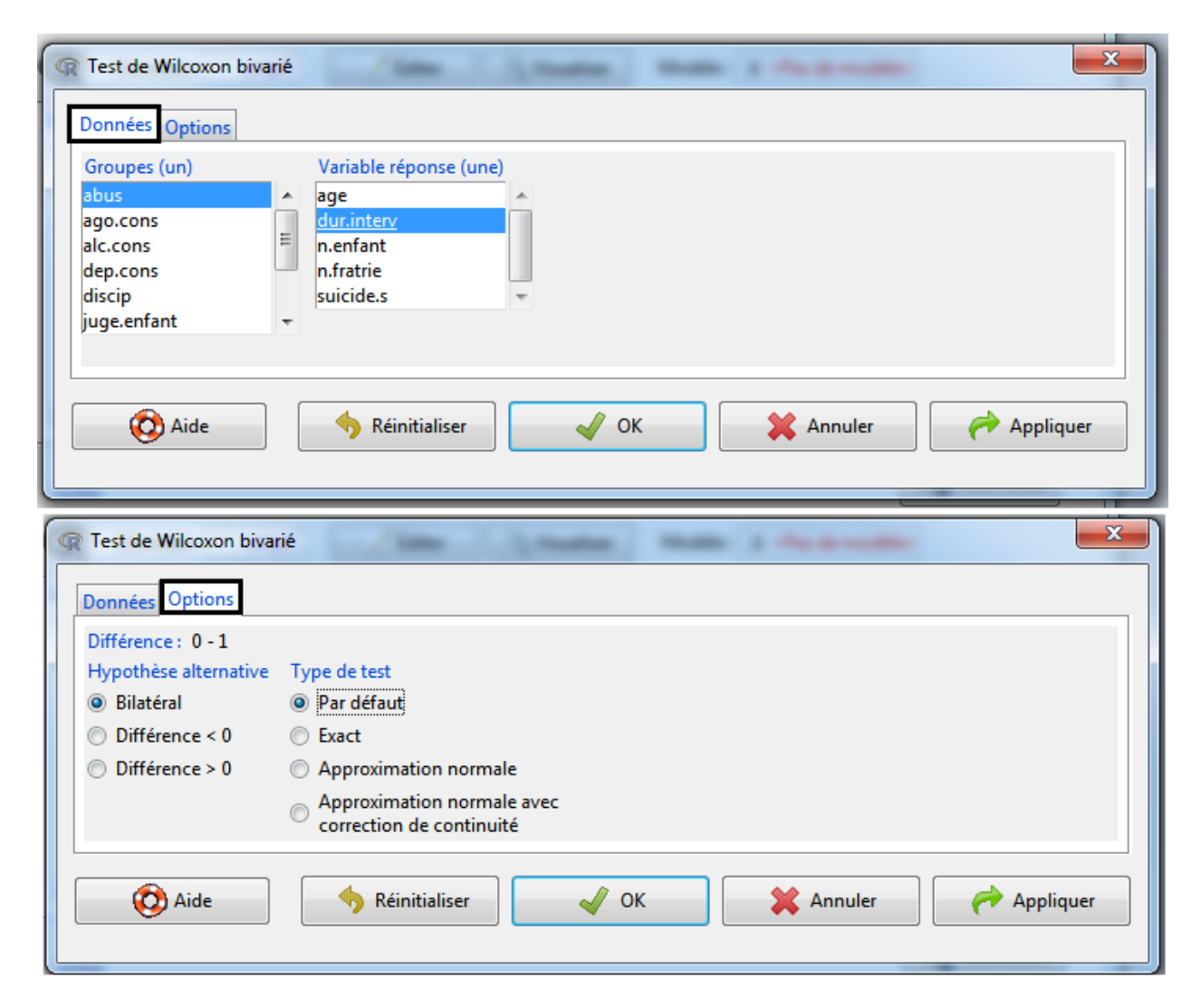

FIGURE 44 – Réalisation du test de Wilcoxon pour comparer les moyennes entre deux groupes - Etape 2

| R Commander                                                                                                    |
|----------------------------------------------------------------------------------------------------|
| Fichier Édition Données Statistiques Graphes Modèles Distributions Outils Aide                                                                                                    |
| Intender Edution Données       Distributions       Outris       Aute         Image: Script R       RMarkdown       Résumés       Tri croisé de plusieurs variables         Proportions       Proportions       Remplir et analyser un tri croisé         Variances       Analyse multivariée       Ajustement de modèles |
| < >                                                                                                    |
| Sortie Soumettre                                                                                                    |

FIGURE 45 – Réalisation du test du Khi² pour comparer les proportions entre deux variables quantitatives - Etape 1

## 8 Modèles statistiques

#### Statistiques > Ajustement de modèles

## 8.1 Modèles linéaires

Nous allons étudier l'association entre la durée de l'interview et l'abus, ajusté sur l'âge du détenu

#### Statistiques > Ajustement de modèles > Modèle linéaire

Il faut double-cliquer sur les variables afin qu'elles s'affichent dans la formule du modèle.

Le p-value global du modèle est de 0,0005366. Cela signifie qu'une des variables (abus ou âge) est significative.

Il y a une association significative entre la durée d'interview et abus (p=0,003), après ajustement sur l'âge du détenu.

#### 8.2 Modèles logistiques

Nous allons étudier entre le fait de subir des maltraitances pendant l'enfance et l'existence d'un trouble dépressif, ajusté sur l'âge du détenu

#### Statistiques > Ajustement de modèles > Modèle linéaire généralisé

Il faut double-cliquer sur les variables afin qu'elles s'affichent dans la formule du modèle. Pour indiquer qu'il s'agit d'un modèle logistique, il faut indiquer que la famille est binomiale et la fonction de lien logit.

Il n'y a pas association significative entre le fait de subir des maltraitances pendant l'enfance et l'existence d'un trouble dépressif, après ajustement sur l'âge du détenu.

| 1                                                                                                    | ouble entrée                                                                             |       |         | ×         |
|----------------------------------------------------------------------------------------------------|------------------------------------------------------------------------------------------|-------|---------|-----------|
| Données Statistiques                                                                                                    |                                                                                          |       |         |           |
| Variable en ligne (une)<br>ago.cons<br>alc.cons<br>char<br>dep.cons<br>discip<br>Expression de sélection<br><tous cas="" les="" valides=""><br/>&lt;</tous>                                                                                                    | Variable en colonne<br>abus<br>ago.cons<br>alc.cons<br>char<br><u>dep.cons</u><br>discip | (une) |         |           |
| Aide                                                                                                    | Réinitialiser           ouble entrée                                                     | 🖌 ок  | Annuler | Appliquer |
|                                                                                                    |                                                                                          |       |         |           |
| Données Statistiques                                                                                                    |                                                                                          |       |         |           |
| Calculer les pourcentages                                                                                                    |                                                                                          |       |         |           |
| Pourcentages des ligne                                                                                                    | ·C                                                                                       |       |         |           |
| <ul> <li>Pourcentages des ligne</li> <li>Pourcentage des colon</li> </ul>                                                                                                    | :s<br>nes                                                                                |       |         |           |
| <ul> <li>Pourcentages des ligne</li> <li>Pourcentage des colon</li> <li>Pourcentages du total</li> </ul>                                                                                                    | rs<br>nes                                                                                |       |         |           |
| <ul> <li>Pourcentages des ligne</li> <li>Pourcentage des colon</li> <li>Pourcentages du total</li> <li>Pas de pourcentages</li> </ul>                                                                                                    | es<br>nes                                                                                |       |         |           |
| <ul> <li>Pourcentages des ligne</li> <li>Pourcentage des colon</li> <li>Pourcentages du total</li> <li>Pas de pourcentages</li> <li>Test d'hypothèses</li> </ul>                                                                                                    | es<br>nes                                                                                |       |         |           |
| <ul> <li>Pourcentages des ligne</li> <li>Pourcentage des colon</li> <li>Pourcentages du total</li> <li>Pas de pourcentages</li> <li>Test d'hypothèses</li> <li>Test Chi-deux d'indépe</li> </ul>                                                                                               | nes<br>ndance                                                                            |       |         |           |
| <ul> <li>Pourcentages des ligne</li> <li>Pourcentage des colon</li> <li>Pourcentages du total</li> <li>Pas de pourcentages</li> <li>Test d'hypothèses</li> <li>Test Chi-deux d'indépe</li> <li>Composants de la stati</li> </ul>                                                               | nes<br>ndance<br>stique du Chi-deux                                                      |       |         |           |
| <ul> <li>Pourcentages des ligne</li> <li>Pourcentage des colon</li> <li>Pourcentages du total</li> <li>Pas de pourcentages</li> <li>Test d'hypothèses</li> <li>Test Chi-deux d'indépe</li> <li>Composants de la stati</li> <li>Imprimer les fréquence</li> </ul>                               | es<br>nes<br>endance<br>stique du Chi-deux<br>es attendues                               |       |         |           |
| <ul> <li>Pourcentages des ligne</li> <li>Pourcentage des colon</li> <li>Pourcentages du total</li> <li>Pas de pourcentages</li> <li>Test d'hypothèses</li> <li>Test Chi-deux d'indépe</li> <li>Composants de la stati</li> <li>Imprimer les fréquence</li> <li>Test exact de Fisher</li> </ul> | es<br>nes<br>endance<br>stique du Chi-deux<br>es attendues                               |       |         |           |

FIGURE 46 – Réalisation du test du Khi² pour comparer les proportions entre deux variables quantitatives - Etape 2

```
X
R Commander
Fichier Édition Données Statistiques Graphes Modèles Distributions Outils Aide
R
      Données : smp2
                            🖊 Éditer
                                      🗟 Visualiser
                                                   Modèle : 2 < Pas de modèle>
Script R R Markdown
 .Table <- xtabs(~abus+dep.cons, data=smp2)
 .Table
totPercents(.Table) # Percentage of Total
 .Test <- chisq.test(.Table, correct=FALSE)
 .Test
remove(.Test)
remove(.Table)
                                                                         Soumettre
 Sortie
 > .Table <- xtabs(~abus+dep.cons, data=smp2)</p>
 > .Table
     dep.cons
 abus 0 1
   0 351 221
    1 125 95
 > totPercents(.Table) # Percentage of Total
        0 1 Total
 0
       44.3 27.9 72.2
                                                                                      Ξ
       15.8 12.0 27.8
 1
 Total 60.1 39.9 100.0
 >.Test <- chisq.test(.Table, correct=FALSE)</p>
> .Test
         Pearson's Chi-squared test
 data: .Table
 X-squared = 1.369, df = 1, p-value = 0.242
 > remove(.Test)
 <
 Messages
                                                                                      .....
 suicide.past, dur.interv
                                                                                      Ξ
 [5] NOTE: Le jeu de données smp2 a 799 lignes et 26 colonnes.
                                                                                      -
                                           39
```

FIGURE 47 – Résultats : test du Khi<sup>2</sup> pour comparer les proportions entre la variable abus et dep.cons

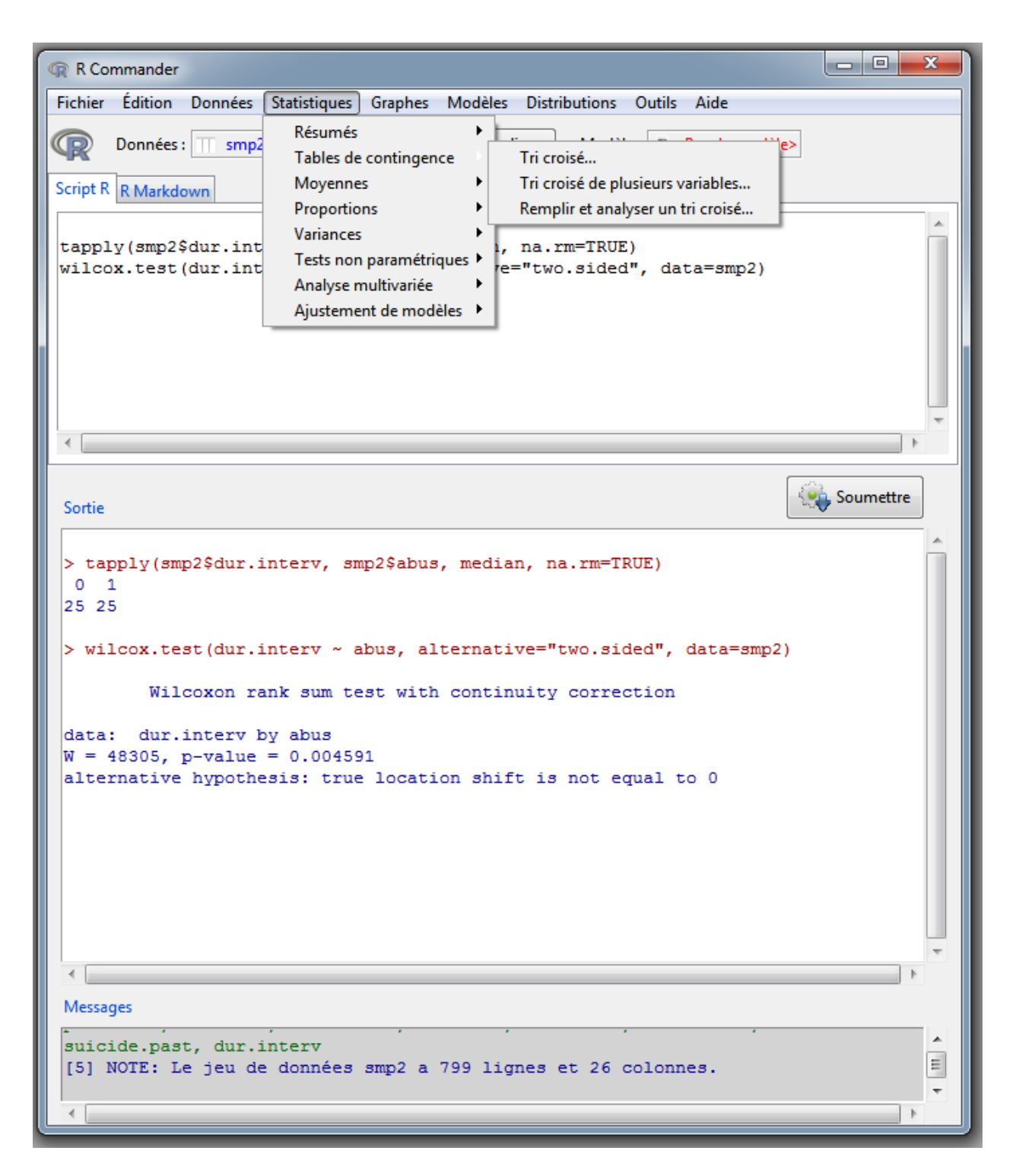

FIGURE 48 – Réalisation du test de Fisher pour comparer les proportions entre deux variables quantitatives - Etape 1

|                                                                                                    | puble entrée                                                                                   |
|----------------------------------------------------------------------------------------------------|------------------------------------------------------------------------------------------------|
| Données Statistiques                                                                                                    |                                                                                                |
| Variable en ligne (une)<br>abus<br>ago.cons<br>alc.cons<br>char<br>dep.cons<br>discip<br>Expression de sélection<br><tous cas="" les="" valides=""></tous> | Variable en colonne (une)<br>abus<br>ago.cons<br>alc.cons<br>char<br><u>dep.cons</u><br>discip |
| Aide                                                                                                    | ♦ Réinitialiser ✓ OK ★ Annuler Appliquer Duble entrée                                          |
| Données Statistiques                                                                                                    |                                                                                                |
| Variable en ligne (une)<br>abus                                                                                                    | Variable en colonne (une)<br>abus                                                              |
| ago.cons<br>alc.cons<br>char<br>dep.cons<br>discip<br>Expression de sélection<br><tous cas="" les="" valides=""></tous>                                    | ago.cons<br>alc.cons<br>char<br><u>dep.cons</u><br>discip                                      |

FIGURE 49 – Réalisation du test de Fisher pour comparer les proportions entre deux variables quantitatives - Etape 1 - Etape 2

| - | ඹ K Co   | mmander   | _        |                                        |                                 | -    | _          | -                                   |                                                                   |      | - C X     | J |
|---|----------|-----------|----------|----------------------------------------|---------------------------------|------|------------|-------------------------------------|-------------------------------------------------------------------|------|-----------|---|
|   | Fichier  | Édition   | Données  | Statistiques (                         | Graphes M                       | odèl | les Distri | butions Outi                        | ils Aide                                                          |      |           |   |
|   | R        | Données : | : 🔲 smp2 | Résumés<br>Tables de c                 | ontingence                      | +    | ualiser    | Modèle : 2                          | <pas de="" mod<="" td=""><td>èle&gt;</td><td></td><td></td></pas> | èle> |           |   |
|   | Script R | R Markdo  | own      | Moyennes                               | _                               |      |            |                                     |                                                                   |      |           |   |
|   |          |           |          | Variances<br>Tests non p<br>Analyse mu | s<br>paramétrique<br>ultivariée | s F  |            |                                     |                                                                   |      | *<br>     |   |
|   |          |           |          | Ajustement                             | t de modèles                    |      | Régre      | ssion linéaire                      |                                                                   |      |           |   |
|   |          |           |          |                                        |                                 |      | Modè       | le linéaire                         |                                                                   |      |           |   |
|   |          |           |          |                                        |                                 |      | Modé       | le linéaire géné                    | eralisé                                                           |      |           |   |
|   |          |           |          |                                        |                                 |      | Modè       | le Logit multin<br>le de régressior | omiai<br>n ordinale                                               |      | _         |   |
|   | ٠        |           |          |                                        |                                 |      |            | -                                   |                                                                   |      |           |   |
|   | Sortie   |           |          |                                        |                                 |      |            |                                     |                                                                   |      | Soumettre |   |

FIGURE 50 – Modèles linéaires et logistiques

| R Modèle linéaire                                                                                                    | x                                       |
|----------------------------------------------------------------------------------------------------|-----------------------------------------|
| Entrez un nom pour le modèle LinearModel.1<br>Variables (double-clic envoie vers la formule)<br>abus [facteur]<br>age<br>ago.cons [facteur]                                                                                             |                                         |
| alc.cons [facteur]<br>char [facteur]<br>dep.cons [facteur]<br>Formule du modèle                                                                                                    |                                         |
| Operators (click to formula):       +       *       :       / %in%         Splines/Polynômes :       (sélectionnez une variable et cliquez)       B-spline       spline       polynaturelle         dur interv       ~       abus + age | nôme polynôme DL pour les splines : 5 🚽 |
| Expression de sélection <tous cas="" les="" valides=""></tous>                                                                                                    | •                                       |
| Aide Aide OK                                                                                                    | Annuler Appliquer                       |

 $\label{eq:Figure 51} {\rm Figure \ 51-R\acute{e}alisation\ d'un\ modèle\ linéaire\ entre\ une\ variable\ quantitative\ et\ une\ variable\ qualitative\ et\ une\ variable\ qualitative\ qualitative\ et\ une\ variable\ qualitative\ et\ qualitative\ qualitative\$ 

| R Commander                                                                    |   |
|--------------------------------------------------------------------------------|---|
| Fichier Édition Données Statistiques Graphes Modèles Distributions Outils Aide |   |
| Données : smp2                                                                 |   |
| Script R R Markdown                                                            |   |
| LinearModel.1 <- lm(dur.interv ~ abus + age, data=smp2)                        |   |
| summary(LinearModel.1)                                                         |   |
|                                                                                |   |
|                                                                                |   |
|                                                                                |   |
|                                                                                |   |
|                                                                                | - |
|                                                                                | _ |
| Sortie Soumettre                                                               |   |
| <pre>lm(formula = dur.interv ~ abus + age, data = smp2)</pre>                  | • |
| Residuals:                                                                     |   |
| Min 1Q Median 3Q Max                                                           |   |
| -22.620 -6.864 0.532 5.882 23.698                                              |   |
| Coefficients:                                                                  |   |
| (Intercept) 21.6304 0.7781 27.798 < 2e-16 ***                                  |   |
| abus[T.1] 2.5360 0.8621 2.942 0.00337 **<br>age 0.0796 0.0293 2.716 0.00675 ** |   |
|                                                                                |   |
| Signif. codes: 0 '***' 0.001 '**' 0.01 '*' 0.05 '.' 0.1 ' ' 1                  |   |
| Residual standard error: 10.55 on 739 degrees of freedom                       |   |
| Multiple R-squared: 0.02017, Adjusted R-squared: 0.01752                       |   |
| F-statistic: 7.607 on 2 and 739 DF, p-value: 0.0005366                         |   |
|                                                                                | - |
|                                                                                |   |
| Messages                                                                       |   |
|                                                                                |   |
|                                                                                | - |
|                                                                                |   |

FIGURE 52 – Résultats : modèle linéaire entre la variable dur. interv et abus

| R Modèle linéaire généralisé                                                               |
|--------------------------------------------------------------------------------------------|
| Entrez un nom pour le modèle GLM.1                                                         |
| Variables (double-clic envoie vers la formule)                                             |
| abus [facteur]                                                                             |
| age 📰                                                                                      |
| ago.cons [facteur]                                                                         |
| alc.cons [facteur]                                                                         |
| char (facteur)                                                                             |
| Formule du modèle                                                                          |
| Operators (click to formula):                                                              |
|                                                                                            |
| Splines/Polynômes : B-spline spline polynôme DL pour les splines : 5 🚍                     |
| (selectionnez une variable et cliquez) naturelle orthogonal brut DL pour les polynômes : 2 |
| abus ~ dep.cons + age                                                                      |
|                                                                                            |
| Expression de sélection                                                                    |
| <tous cas="" les="" valides=""></tous>                                                     |
| < >                                                                                        |
| Famille (double-clic pour sélectionner) Fonction de lien                                   |
| gaussian 🔺 logit                                                                           |
| binomial probit                                                                            |
| Common E Cloglog                                                                           |
| inverse gaussian                                                                           |
| quasibinomial                                                                              |
|                                                                                            |
| 🔞 Aide 🧄 Réinitialiser 🖌 🗸 OK 🎇 Annuler 🌈 Appliquer                                        |
|                                                                                            |
|                                                                                            |

FIGURE 53 – Réalisation d'un modèle linéaire entre deux variables qualitatives

| R Commander                                                                                                    | - 0 <b>X</b> |
|----------------------------------------------------------------------------------------------------|--------------|
| Fichier Édition Données Statistiques Graphes Modèles Distributions Outils Aide                                                                                                    |              |
| Données : smp2       Éditer       Visualiser       Modèle : SGLM.1         Script R       R Markdown                                                                                                    |              |
| <pre>GLM.1 &lt;- glm(abus ~ dep.cons + age, family=binomial(logit), data=smp2) summary(GLM.1)</pre>                                                                                                    |              |
|                                                                                                    | •            |
| Sortie                                                                                                    | Soumettre    |
| <pre>&gt; GLM.1 &lt;- glm(abus ~ dep.cons + age, family=binomial(logit), data=smp2) &gt; summary(GLM.1) glm(formula = abus ~ dep.cons + age, family = binomial(logit),</pre>                                                                                           |              |
| Coefficients:<br>Estimate Std. Error z value Pr(> z )<br>(Intercept) -0.864259 0.167350 -5.164 2.41e-07 ***<br>dep.cons[T.1] 0.168092 0.161814 1.039 0.299<br>age -0.007796 0.006166 -1.264 0.206<br><br>Signif. codes: 0 '***' 0.001 '**' 0.01 '*' 0.05 '.' 0.1 ' ' 1 | Ξ            |
| <pre>(Dispersion parameter for binomial family taken to be 1)<br/>Null deviance: 935.89 on 791 degrees of freedom<br/>Residual deviance: 932.91 on 789 degrees of freedom<br/>(7 observations deleted due to missingness)</pre>                                        |              |
| AIC: 938.91<br>Number of Fisher Scoring iterations: 4                                                                                                    | -            |
| Messages                                                                                                    | *<br>*       |

FIGURE 54 – Résultats : modèle logistique entre la variable abus et dep.cons